# MyUSBOnly Admin Kit User Guide 使用手册

| 下載及安裝2                              |
|-------------------------------------|
| 客戶端之必要設定                            |
| 設定進入 ADMIN KIT 的密碼3                 |
| 註冊你的 ADMIN KIT4                     |
| 基本運作方法-更改客戶端的密碼5                    |
| 傳送至所有客戶端6                           |
| 傳送至指定客戶端7                           |
| 加減客戶端的白名單9                          |
| 察看客戶端的軟件版本10                        |
| 收取 MYUSBONLY 客戶端的 LOG (SYSLOG) 資訊11 |
| 提供另一種傳送命令至客戶端的方法(無需使用 ADMIN KIT):   |

## 下載及安裝

下載 <u>http://www.myusbonly.com/dload/AdminKit.exe</u> AdminKit 無需安裝,請建立一個新資料匣,如 C:\Admin\ 並將 AdminKit.exe 放至 C:\Admin,直接執行 AdminKit.exe

#### 進入程式的密碼為 0000

| 🛃 МуUSBO                                                     | nly Administration Ki                                     |                              |                                     |                            |             |                                    |  |
|--------------------------------------------------------------|-----------------------------------------------------------|------------------------------|-------------------------------------|----------------------------|-------------|------------------------------------|--|
| Client Setting                                               | Admin Kit Preference                                      | Set Password                 | Add Whitelist                       | Installed Client List      | Log Watcher | Commit and Deploy Config           |  |
| First, tick                                                  | the option "Allow ext                                     | ernal admin" ii              | n MyUSBOnly                         | client manually            |             |                                    |  |
| To ensure th                                                 | at the "Allow external adr                                | min'' option in Myl          | JSBOnly is ticked                   | l, this option is untick b | y default.  |                                    |  |
| <u>E</u> ile S                                               | <u>B</u> etting <u>H</u> elp                              |                              |                                     |                            |             |                                    |  |
|                                                              | yUSBe                                                     | only                         | A.C. Elemer                         | it                         |             |                                    |  |
| Prefe                                                        | rence                                                     | Setup Window                 | Access Passwor                      | d                          |             |                                    |  |
| General<br>Device<br>Device<br>Minimize<br>Visit We<br>About | Setup<br>Whitelist<br>Usage Log<br>Application<br>ub Site | Input<br>Please<br>C Defaul  | Input Master Pas<br>Password is 000 | sword:<br>00)<br>Cancel    | e windo     | w.)<br>dow.)<br>wall or anti-virus |  |
| MyUSBOnly A                                                  | dministration Kit for Cen                                 | tral Management <sup>,</sup> | v1.4                                |                            |             | AC Element (c) 2009                |  |

### 客戶端之必要設定

提示需先將 MyUSBOnly 客戶端的 "Allow external admin" 勾選。 或可透過 .msi 檔案使用 msiexe 及參數安裝並 Enable admin msiexec /qb /i myusbonly\_setup.msi ENABLE\_ADMIN=1 SERIAL\_NUMBER="12345-12345"

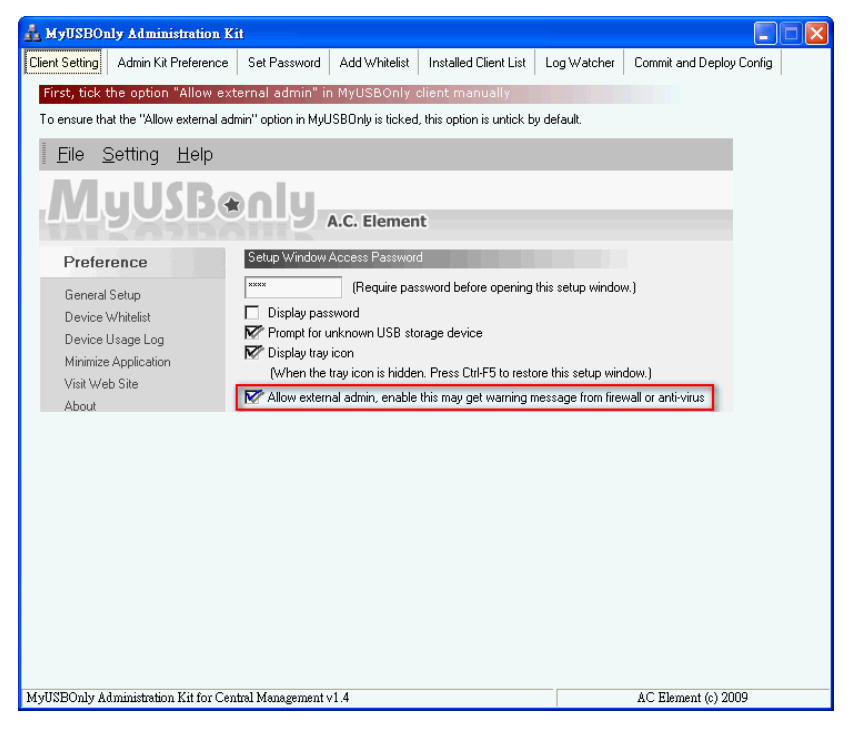

## 設定進入 Admin Kit 的密碼

可設定進入 Admin Kit 的密碼,修改後按下 Change Master Password。

| 🔒 MyUSBOn                | ly Administration       | Kit              |               |                       |             |                          |
|--------------------------|-------------------------|------------------|---------------|-----------------------|-------------|--------------------------|
| Client Setting           | Admin Kit Preference    | Set Password     | Add Whitelist | Installed Client List | Log Watcher | Commit and Deploy Config |
| Change M                 | aster Password for      | Admin Kit        |               |                       |             |                          |
| Old Password             | ±                       |                  |               |                       |             |                          |
| New Passwo<br>New Passwo | rd:                     |                  |               |                       |             |                          |
| Change M                 | 1aster Password         |                  |               |                       |             |                          |
| Registratio              | n                       |                  |               |                       |             |                          |
| Response Co              | ode: E34754             | E9-3C8A          |               |                       |             |                          |
| Input License            | e Key:                  |                  |               |                       | Step1:      |                          |
|                          |                         |                  |               |                       |             | Buy Now                  |
|                          |                         |                  |               |                       | Step2:      |                          |
|                          |                         |                  |               |                       | L           | iet a License Key        |
|                          |                         |                  |               |                       |             |                          |
| A                        | pply Key                |                  |               |                       |             |                          |
|                          |                         |                  |               |                       |             |                          |
|                          |                         |                  |               |                       |             |                          |
|                          |                         |                  |               |                       |             |                          |
|                          |                         |                  |               |                       |             |                          |
|                          |                         |                  |               |                       |             |                          |
| lyUSBOnly Ac             | dministration Kit for C | ntral Management | v1.4          |                       |             | AC Element (c) 2009      |

## 註冊你的 Admin Kit

註冊你的 Admin Kit,如已購買並取得 Serial Number,你必須上網取得 License Key,按下 Get a License Key 上網取得 License Key,並將此 License Key 輸入 畫面中的位置。

如你未購買,請按下 Buy Now 上網立即購買。

| 🛃 MyUSBO                   | ly Administration K       | it               |               |                       |                  |                          |   |
|----------------------------|---------------------------|------------------|---------------|-----------------------|------------------|--------------------------|---|
| Client Setting             | Admin Kit Preference      | Set Password     | Add Whitelist | Installed Client List | Log Watcher      | Commit and Deploy Config |   |
| Change M                   | aster Password for A      | dmin Kit         |               |                       |                  |                          |   |
| Old Passwore               | ±                         |                  |               |                       |                  |                          |   |
| New Passwo<br>New Passwo   | rd:<br>rd (Again):        |                  |               |                       |                  |                          |   |
| Change N                   | laster Password           |                  |               |                       |                  |                          |   |
| Registratio<br>Response Co | on<br>ode: E34754E        | 9-3C84           |               |                       |                  |                          | 1 |
| Input License              | Hey:                      |                  |               |                       | Step1:<br>Step2: | Buy Now                  |   |
|                            |                           |                  |               |                       | G                | iet a License Key        |   |
|                            | oply Key                  |                  |               |                       |                  |                          |   |
|                            |                           |                  |               |                       |                  |                          |   |
|                            |                           |                  |               |                       |                  |                          |   |
| MyIISBOnly A               | Iministration Kit for Cen | tral Managements | /1.4          |                       |                  | AC Element (c) 2009      |   |
|                            |                           | 0                |               |                       |                  |                          |   |

### 基本運作方法-更改客戶端的密碼

Admin Kit 的運作方法,先將需要改變至客戶端的設定一次過加入列表(Add to Queue),之後可切換至 Commit and Deploy Config 的頁面並確定將所有列表 (Queue)內的修改命令傳送至所有客戶端或指定客戶端。

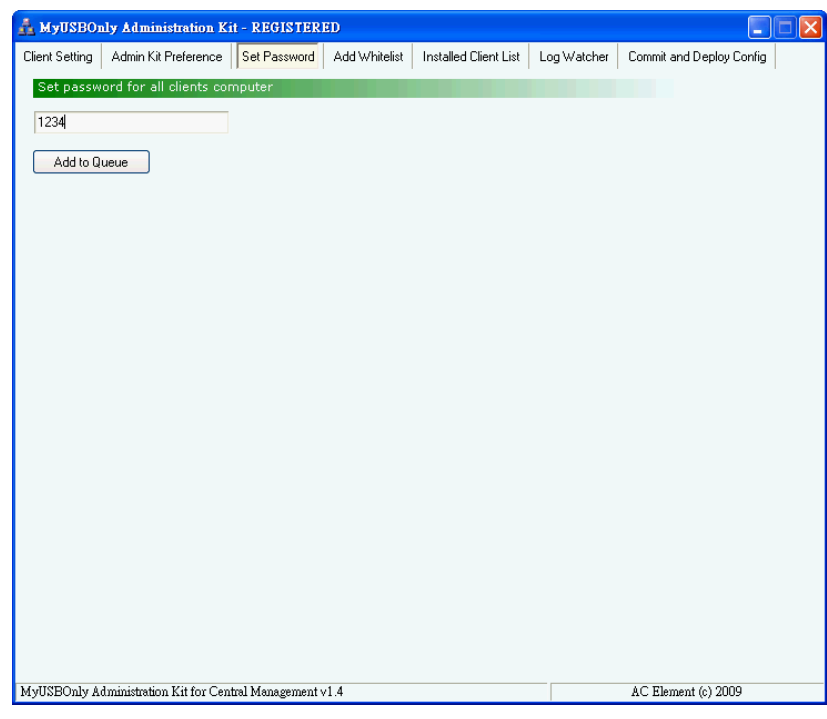

例如想要改變客戶端的密碼,可輸入新密碼並按下 Add to Queue。

此時切換至 Commit and Deploy Config 的頁面, 並看到有一命令於列表中。

| 🛃 МуПЅВО       | nly Administration Ki     | t - REGISTER  | ED                 |                      |               |                          |   |
|----------------|---------------------------|---------------|--------------------|----------------------|---------------|--------------------------|---|
| Client Setting | Admin Kit Preference      | Set Password  | Add Whitelist      | Installed Client Lis | t Log Watcher | Commit and Deploy Config | 1 |
| Changes I      | Pending                   |               |                    |                      |               |                          |   |
| Job#           | Description               |               |                    |                      |               |                          |   |
| 0906121412     | 241001 Change Passwo      | ord to "1234" |                    |                      |               |                          |   |
|                |                           |               |                    |                      |               |                          |   |
|                |                           |               |                    |                      |               |                          |   |
|                |                           |               |                    |                      |               |                          |   |
|                |                           |               |                    |                      |               |                          |   |
| Ĺ              | Jear All Pending Jobs     |               | Delete Select      | Pending Jobs         |               |                          |   |
|                |                           |               |                    |                      |               |                          |   |
| Reply from     | n Client                  |               |                    |                      |               |                          |   |
| Job#           | ∇ Computer                | △ Client      | IP Use             | r Time               | Re            | ply Message              |   |
|                |                           |               |                    |                      |               |                          |   |
|                |                           |               |                    |                      |               |                          |   |
|                |                           |               |                    |                      |               |                          |   |
|                |                           |               |                    |                      |               |                          |   |
|                |                           |               |                    |                      |               |                          |   |
|                |                           |               |                    |                      |               |                          |   |
|                |                           |               |                    |                      |               |                          |   |
| 4              |                           |               |                    |                      |               |                          | Þ |
|                | Class All Lan             |               | Event I are to b   | /L.C. (Europh Eiler) |               |                          |   |
|                | Ciedi Ali Luy             |               | Export Log to 2    | rear (e xoer nile)   |               | Last Deploy Time:        |   |
| Deplo          | y Setting to All Computer | s D           | eploy Setting to 9 | elected Computers    |               | None                     |   |
| Joh# 09061214  | 1241001 added to guene    |               |                    |                      |               | AC Element (c) 2009      |   |

## 傳送至所有客戶端

此時可按下最下方的"Deploy Setting to All Computers"按鈕,即可將列表(Queue) 內的命令傳送至所有客戶端。

| 🐴 МуПЅВО1               | 1)y Administration Ki                             | it - REGISTER | ED                                            |                                          |             |                                          |   |
|-------------------------|---------------------------------------------------|---------------|-----------------------------------------------|------------------------------------------|-------------|------------------------------------------|---|
| Client Setting          | Admin Kit Preference                              | Set Password  | Add Whitelist                                 | Installed Client List                    | Log Watcher | Commit and Deploy Confi                  | g |
| Changes P               | Pending                                           |               |                                               |                                          |             |                                          |   |
| Job#                    | Description                                       |               |                                               |                                          |             |                                          |   |
| 0906121412              | 41001 Change Passwo                               | ord to "1234" |                                               |                                          |             |                                          |   |
| C<br>Reply fron<br>Job# | ilear All Pending Jobs<br>n Client<br>⊽  Computer | Quest         | Delete Select<br>ion<br>Deploy sett<br>[ 是(Y) | Pending Jobs<br>ings to all computer(\$) | now?        | oly Message                              |   |
|                         | Clear All Log                                     |               | Export Log to >                               | (LS (Excel File)                         | 1           |                                          |   |
| Deplo                   | y Setting to All Computer                         | s D           | eploy Setting to S                            | elected Computers                        | )           | Last Deploy Time:<br>2009-06-12 14:13:56 |   |
| Job# 090612141          | 241001 added to queue.                            |               |                                               |                                          |             | AC Element (c) 2009                      |   |

#### 傳送至指定客戶端

另外你也可以只傳送至指定客戶端。按下最下方的"Deploy Setting to Selected Computers"按鈕,加入想傳送的客戶端,輸入的 IP 格式為 111.111.111.[111-111] 按下"Deploy to IPs",即可將列表(Queue)內的命令傳送至指定客戶端。 你可以將列表儲存(按下 Save List 按鈕)以便日後使用。

| 📥 МуПЅВО       | nly Administration Ki                                                                                                    | t - REGISTERI | ED                                    |            |                   |                                               |                                          |          |   |
|----------------|----------------------------------------------------------------------------------------------------|---------------|---------------------------------------|------------|-------------------|-----------------------------------------------|------------------------------------------|----------|---|
| Client Setting | Admin Kit Preference                                                                                                    | Set Password  | Add Whitelist                         | Installed  | d Client List     | Log Watcher                                   | Commit and Deploy Co                     | nfig     |   |
| Changes I      | Pending                                                                                                    |               |                                       |            |                   |                                               |                                          |          |   |
| Job#           | Description                                                                                                    |               |                                       |            |                   |                                               |                                          |          |   |
| 0906121        | Select Computers/I                                                                                                    | 's to Deploy  |                                       |            |                   |                                               |                                          |          |   |
| Reply fr       | IP Range (e.g. 10.0<br>192.168.1.[50-51]<br>Add to List<br>10.0.0[1-24]<br>10.0.0[11-111]<br>10.0.0[28-30]<br>192.168.1.[50-51] | .1.(45-50])   | Remo                                  |            | ₩ Au              | Load List<br>ito load default ip<br>Save List | )<br>vist bin                            |          |   |
|                |                                                                                                    |               |                                       |            |                   |                                               |                                          | <u> </u> | F |
| Deplo          | Clear All Log<br>by Setting to All Computer                                                                                     | s De          | Export Log to ><br>eploy Setting to S | KLS (Excel | File)<br>omputers | )                                             | Last Deploy Time:<br>2009-06-12 14:15:29 |          |   |
| All Sent.      |                                                                                                    |               |                                       |            |                   |                                               | AC Element (c) 2009                      |          |   |

客戶端會自動回覆是否已正確執行命令。

|                                        | <b>у</b> дан | ninistration Ki  | it - REO   | HISTER   | ED          |                      |                   |              |       |                    |                                      |           |   |
|----------------------------------------|--------------|------------------|------------|----------|-------------|----------------------|-------------------|--------------|-------|--------------------|--------------------------------------|-----------|---|
| ent Setting                            | Admin        | Kit Preference   | Set Pa     | assword  | Add Whi     | itelist Installed    | Client List       | Log Wat      | cher  | Commit             | and Depl                             | oy Config |   |
| Changes Pe                             | ending       | )                |            |          |             |                      |                   |              |       |                    |                                      |           |   |
| Job#                                   |              | Description      |            |          |             |                      |                   |              |       |                    |                                      |           |   |
| 09061214124                            | 1001         | Change Passwo    | ord to "1: | 234''    |             |                      |                   |              |       |                    |                                      |           |   |
|                                        |              |                  |            |          |             |                      |                   |              |       |                    |                                      |           |   |
|                                        |              |                  |            |          |             |                      |                   |              |       |                    |                                      |           |   |
|                                        |              |                  |            |          |             |                      |                   |              |       |                    |                                      |           |   |
|                                        | AU.          | Den din er Lelen |            |          | Dalata      | 2 ala ak Davadina di |                   | 1            |       |                    |                                      |           |   |
| Lie                                    | ar All t     | -ending Jobs     |            |          | Delete 3    | pelect mending J     |                   | J            |       |                    |                                      |           |   |
|                                        |              |                  |            |          |             |                      |                   |              |       |                    |                                      |           |   |
| Reply from                             | Clien        | t                |            |          |             |                      |                   |              |       |                    |                                      |           |   |
| Job#                                   | $\nabla$     | Computer         | $\square$  | Client   | IP          | User                 | Time              |              | Rep   | ly Mes             | sage                                 |           |   |
| 10001014104                            | 1001         | EDDCTACE         |            |          |             |                      |                   |              |       |                    |                                      |           |   |
| 3001214124                             | 1001         | ENFOLAUE         |            | 10.0.0.1 | 11 .        | Administrator        | 09-06-12          | 14:17:43     | Passv | vord Cha           | nged to '''                          | 1234''    |   |
| 3061214124                             | 1001         | ENFOLAUE         |            | 10.0.0.1 | 11 .        | Administrator        | 09-06-12          | .14:17:43    | Passv | vord Cha           | nged to '''                          | 1234''    |   |
| 3061214124                             |              | ENFSTAGE         |            | 10.0.0.1 | 11 .        | Administrator        | 09-06-12          | 14:17:43     | Passv | vord Cha           | nged to ""                           | 1234''    |   |
| 3001214124                             |              | ENFSTAGE         |            | 10.0.0.1 | 11 .        | Administrator        | 09-06-12          | 14:17:43     | Passv | vord Cha           | nged to '''                          | 1234''    |   |
| JJU01214124                            |              | ENFSTAGE         |            | 10.0.0.1 | <u>11</u> . | Administrator        | 09-06-12          | 14:17:43     | Passv | vord Cha           | nged to ""                           | 1234"     |   |
| 13061214124                            | 1001         | ENFSTAGE         |            | 10.0.0.1 | <u>11</u> . | Administrator        | 09-06-12          | 14:17:43     | Passv | vord Cha           | nged to "                            | 1234"     |   |
| 3001214124                             | 1001         | ENFSTAGE         |            | 10.0.0.1 | 11 .        | Administrator        | 09-06-12          | 14:17:43     | Passv | vord Cha           | nged to "                            | 1234"     |   |
| JJJJJJJJJJJJJJJJJJJJJJJJJJJJJJJJJJJJJJ |              | ENFSTAGE         |            | 10.0.0.1 | 11 .        | Administrator        | 09-06-12          | 14:17:43     | Passv | vord Cha           | nged to "                            | 1234"     |   |
| 4                                      |              | ENFOLAGE         |            | 10.0.0.1 |             | Administrator        | 09-06-12          | 14:17:43     | Passv | vord Cha           | nged to "                            | 1234"     |   |
| •                                      | Clea         | rAllLog          |            | 10.0.0.1 | Export Lc   | Administrator        | 09-06-12          | 14:17:43     | Passv | vord Cha           | nged to "                            | 1234"     |   |
| 4                                      | Clea         | r All Log        |            |          | Export Lc   | Administrator        | 09-06-12<br>File) | 14:17:43     | Passv | Last De            | nged to "                            | *         |   |
| Deploy                                 | Clea         | r All Log        | 8          |          | Export Lc   | Administrator        | 09-06-12<br>File) | 14:17:43<br> | Passv | Last De<br>2009-01 | nged to "<br>ploy Time<br>5-12 14:17 | 1234"<br> | J |

你可以將此回覆報告儲存至 Excel (按下 Export 按鈕) 以便日後查詢。

| 🛃 MyUSBOr                             | ly Administration K                                                                                   | it - REGISTER     | ED                 |                       |             | [                     |      |
|---------------------------------------|----------------------------------------------------------------------------------------------------|-------------------|--------------------|-----------------------|-------------|-----------------------|------|
| Client Setting                        | Admin Kit Preference                                                                                  | Set Password      | Add Whitelist      | Installed Client List | Log Watcher | Commit and Deploy Cor | nfig |
| Changes F                             | ending                                                                                                |                   |                    |                       |             |                       |      |
| Job#                                  | Description                                                                                           |                   |                    |                       |             |                       |      |
| 0906121422                            | 01 另存新檔                                                                                               |                   |                    |                       |             | 2 🛛                   |      |
|                                       | 儲存於①:                                                                                                 | 🗀 Temp            |                    | •                     | 🗢 🖻 💣       |                       |      |
| C<br>Reply fron<br>Job#<br>0906121422 | また<br>表最近的文件<br>原面<br>発動文件<br>の<br>の<br>、<br>、<br>、<br>、<br>、<br>、<br>、<br>、<br>、<br>、<br>、<br>、<br>、 |                   |                    |                       |             |                       |      |
|                                       | 砌路上的方种                                                                                                |                   |                    |                       |             |                       |      |
|                                       |                                                                                                    | 檔名(N):            | export.xls         |                       | •           | 儲存(S)<br>Texts        |      |
|                                       |                                                                                                    | 存檔類型( <u>T</u> ): | Excel files (*     | xls)                  | <b>_</b>    |                       |      |
|                                       |                                                                                                    |                   |                    |                       |             |                       |      |
|                                       |                                                                                                    |                   |                    |                       | 1           |                       |      |
|                                       | Liear All Log                                                                                         |                   | Export Log to >    | (LS (Excel File)      | J           | Last Deploy Time:     |      |
| Deplo                                 | y Setting to All Computer                                                                             | rs D              | eploy Setting to S | elected Computers     | )           | 2009-06-12 14:23:21   |      |
| Job# 090612142                        | 201845 added to queue                                                                                 |                   |                    |                       |             | AC Element (c) 2009   |      |

### 加減客戶端的白名單

此畫面可以加減客戶端的白名單,先插入 USB 設備至電腦,按下 Detect 按鈕 探測 USB 設備,加入名單,完成後可按下

1. \*Add\* Above Items to Client, 將名單設定一次過加入列表(Queue), 此動作將列表中的設備加入客戶端的白名單。

戜

2. \*Remove\* Above Items to Client,將名單設定一次過加入列表(Queue),此動作 是將相同的設備由客戶端的白名單刪除。

戜

3. Add \*Clear All Whitelist\* Command to Queue, 此動作是將客戶端的白名單完全 刪除。

注意: 此處的命令只是加入列表(Queue),必須到 Commit and Deploy Config 的頁 面按 Deploy 按鈕才可將列表(Queue)內的命令傳送至客戶端。

| 🛓 MyUSBOnly Administration Kit - REGISTERED                                            |                                       |
|----------------------------------------------------------------------------------------|---------------------------------------|
| Client Setting Admin Kit Preference Set Password Add Whitelist Installed Client List L | Log Watcher Commit and Deploy Config  |
| Step 1: Plug a flash drive into your USB port and Press 'Detect' Button                |                                       |
| Detect                                                                                 |                                       |
| Step 2: Add your USB Device to Whitelist                                               |                                       |
| Scan New Device Name                                                                   |                                       |
| SAMSUNG HD501LJ USB Device (0040260215014E66_0)                                        |                                       |
| Ut165 USB2FlashStorage USB Device (0000000001390_0)                                    |                                       |
| Add to Whitelist                                                                       |                                       |
| Device Name - Whitelist                                                                | No SN                                 |
| Ut165 USB2FlashStorage USB Device (0000000001390_0)                                    | Save List                             |
| SAMSUNG HD501LJ USB Device (0040260215014E66_0)                                        |                                       |
| USB 2.0 SD/MMC Reader USB Device (835540000005_0)                                      | Load List                             |
| No SN: Tick for matching the brand and model only Opported                             | vice setial number)                   |
|                                                                                        |                                       |
| Add "L Add "L                                                                          | Liear All Whitelist" Lommand to Queue |
| Job# 090612141805720 added to queue.                                                   | AC Element (c) 2009                   |

### 察看客戶端的軟件版本

此畫面可以察看所有安裝 MyUSBOnly 的客戶端的軟件版本。 按下"Add to Queue"按鈕即可將察看軟件版本之命令加入列表。

| 💑 MyUSBOnly Administration Kit - REGISTERED                                            |                                     |
|----------------------------------------------------------------------------------------|-------------------------------------|
| Client Setting Admin Kit Preference Set Password Add Whitelist Installed Client List L | og Watcher Commit and Deploy Config |
| Report all clients MyUSBOnly version                                                   |                                     |
| Add to Ourses                                                                          |                                     |
| Add to guede                                                                           |                                     |
|                                                                                        |                                     |
|                                                                                        |                                     |
|                                                                                        |                                     |
|                                                                                        |                                     |
|                                                                                        |                                     |
|                                                                                        |                                     |
|                                                                                        |                                     |
|                                                                                        |                                     |
|                                                                                        |                                     |
|                                                                                        |                                     |
|                                                                                        |                                     |
|                                                                                        |                                     |
|                                                                                        |                                     |
|                                                                                        |                                     |
|                                                                                        |                                     |
|                                                                                        |                                     |
|                                                                                        |                                     |
|                                                                                        |                                     |
| Job# 090612142201845 added to mene                                                     | AC Element (c) 2009                 |
|                                                                                        |                                     |

切換至 Commit and Deploy Config 的頁面並傳送命令至客戶端。

| 🛃 MyUSBO       | nly Administration K                        | it - REGISTER       | ED                                    |                                         |              |                                          |      |
|----------------|---------------------------------------------|---------------------|---------------------------------------|-----------------------------------------|--------------|------------------------------------------|------|
| Client Setting | Admin Kit Preference                        | Set Password        | Add Whitelist                         | Installed Client List                   | Log Watcher  | Commit and Deploy Co                     | nfig |
| Changes        | Pending                                     |                     |                                       |                                         |              |                                          |      |
| Job#           | Description                                 |                     |                                       |                                         |              |                                          |      |
| 090612142      | 201845 Request report                       | clients software ve | ersion                                |                                         |              |                                          |      |
| Reply from     | Clear All Pending Jobs<br>m Client          | ∧ C Que             | Delete Select<br>stion<br>Deploy se   | Pending Jobs<br>ttings to all computer( | )<br>s) now? | oly Message                              |      |
| •              |                                             |                     |                                       |                                         |              |                                          | F    |
| Depl           | Clear All Log<br>oy Setting to All Computer | s D                 | Export Log to ><br>eploy Setting to S | (LS (Excel File)<br>elected Computers   | )<br>)       | Last Deploy Time:<br>2009-06-12 14:27:05 |      |
| Job# 09061214  | 2201845 added to queue.                     |                     |                                       |                                         |              | AC Element (c) 2009                      |      |

客戶端會自動回覆是否已正確執行命令。

你可以將此回覆報告儲存至 Excel (按下 Export 按鈕) 以便日後查詢。

| MyUSBOn                                                              | ly ∆dı    | ministration Ki  | it - REG   | ISTERI    | ED         |                |               |          |                     |                  |              |   |
|----------------------------------------------------------------------|-----------|------------------|------------|-----------|------------|----------------|---------------|----------|---------------------|------------------|--------------|---|
| lient Setting                                                        | Admir     | n Kit Preference | Set Pa     | ssword    | Add White  | elist Installe | d Client List | Log Wat  | cher                | Commit and [     | eploy Config |   |
| Changes P                                                            | ending    | 9                |            |           |            |                |               |          |                     |                  |              |   |
| Job#                                                                 | _         | Description      | _          |           |            |                |               |          |                     |                  |              |   |
| 09061214220                                                          | )1845     | Request report r | alients so | ftware ve | rsion      |                |               |          |                     |                  |              |   |
|                                                                      |           |                  |            |           |            |                |               |          |                     |                  |              |   |
|                                                                      |           |                  |            |           |            |                |               |          |                     |                  |              |   |
|                                                                      |           |                  |            |           |            |                |               |          |                     |                  |              |   |
|                                                                      |           |                  |            |           |            |                |               |          |                     |                  |              |   |
| Cl                                                                   | ear All F | Pending Jobs     |            |           | Delete Se  | elect Pending  | Jobs          | J        |                     |                  |              |   |
|                                                                      |           |                  |            |           |            |                |               |          |                     |                  |              |   |
| Reply from                                                           | Clien     | ıt               |            |           |            |                |               |          |                     |                  |              |   |
| Job#                                                                 | $\nabla$  | Computer         | A .        | Client    | P I        | Jser           | Time          |          | Rep                 | ly Message       | 1            |   |
| 09061214220                                                          | )1845     | TESTSOFT (10     | .0.0.46)   | 10.0.0.4  | 6 9        | OFT            | 09-06-12      | 14:28:36 | Versi               | on 5.5           |              |   |
| 09061214220                                                          | )1845     | ERPSTAGE         |            | 10.0.0.1  | 11 A       | dministrator   | 09-06-12      | 14:28:37 | Versi               | on 4.8 (build 98 | (0)          |   |
|                                                                      |           |                  |            |           |            |                |               |          |                     |                  |              |   |
|                                                                      |           |                  |            |           |            |                |               |          |                     |                  |              |   |
|                                                                      |           |                  |            |           |            |                |               |          |                     |                  |              |   |
|                                                                      |           |                  |            |           |            |                |               |          |                     |                  |              |   |
|                                                                      |           |                  |            |           |            |                |               |          |                     |                  |              |   |
|                                                                      |           |                  |            |           |            |                |               |          |                     |                  |              |   |
| 4                                                                    |           |                  |            |           |            |                |               |          |                     |                  |              | F |
| Clear All on Evont Lon to XLS (Evoal File)                           |           |                  |            |           |            |                |               |          |                     |                  |              |   |
|                                                                      | 0.00      | i Fill Log       |            |           | Enherr ma3 | ,              |               | J        |                     | Last Deploy      | lime:        |   |
| Deploy Setting to All Computers Deploy Setting to Selected Computers |           |                  |            |           |            |                |               |          |                     | 2009-06-12 1     | 4:28:36      |   |
| # 090612142201845 added to grueue.                                   |           |                  |            |           |            |                |               |          | AC Element (c) 2009 |                  |              |   |

注意: 如想將命令傳送至指定客戶端, 請參考之前的"傳送至指定客戶端"例子。

### 收取 MyUSBOnly 客戶端的 Log (Syslog) 資訊

此 Admin Kit 無需另外付費即可使用 "收取 MyUSBOnly 客戶端的 Log (Syslog) 資訊"的功能,請切換至 Log Watcher 的頁面並按下 "Open Today's Log"使用 Internet Explorer 打開今日收取的 Syslog,或按下 "Open Logs Folder" 打開檔案 匣。

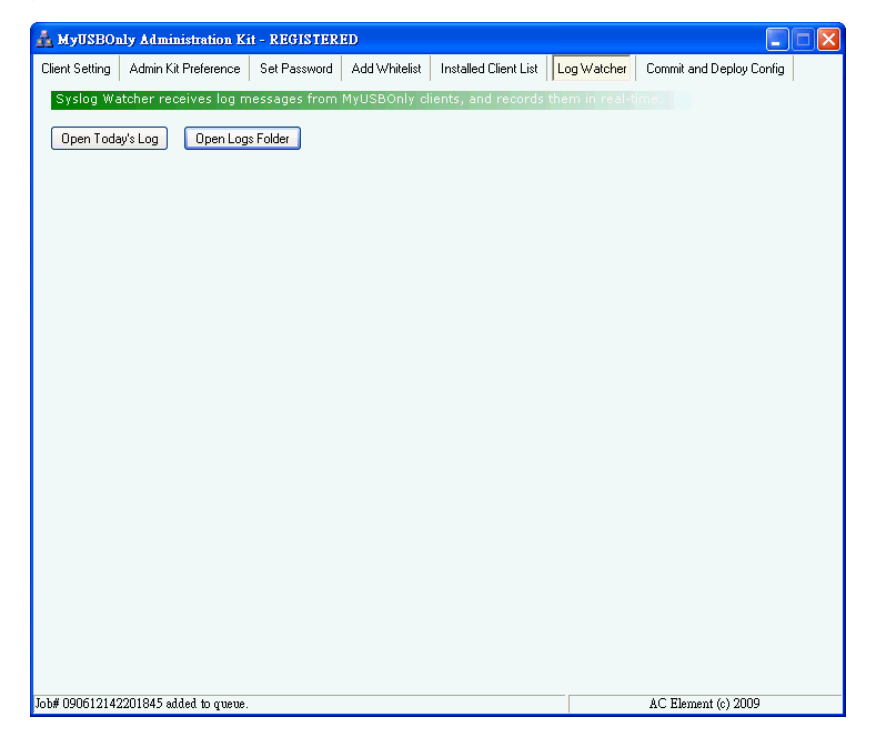

畫面: 按下 "Open Today's Log"可用 Internet Explorer 打開今日收取的 Syslog。

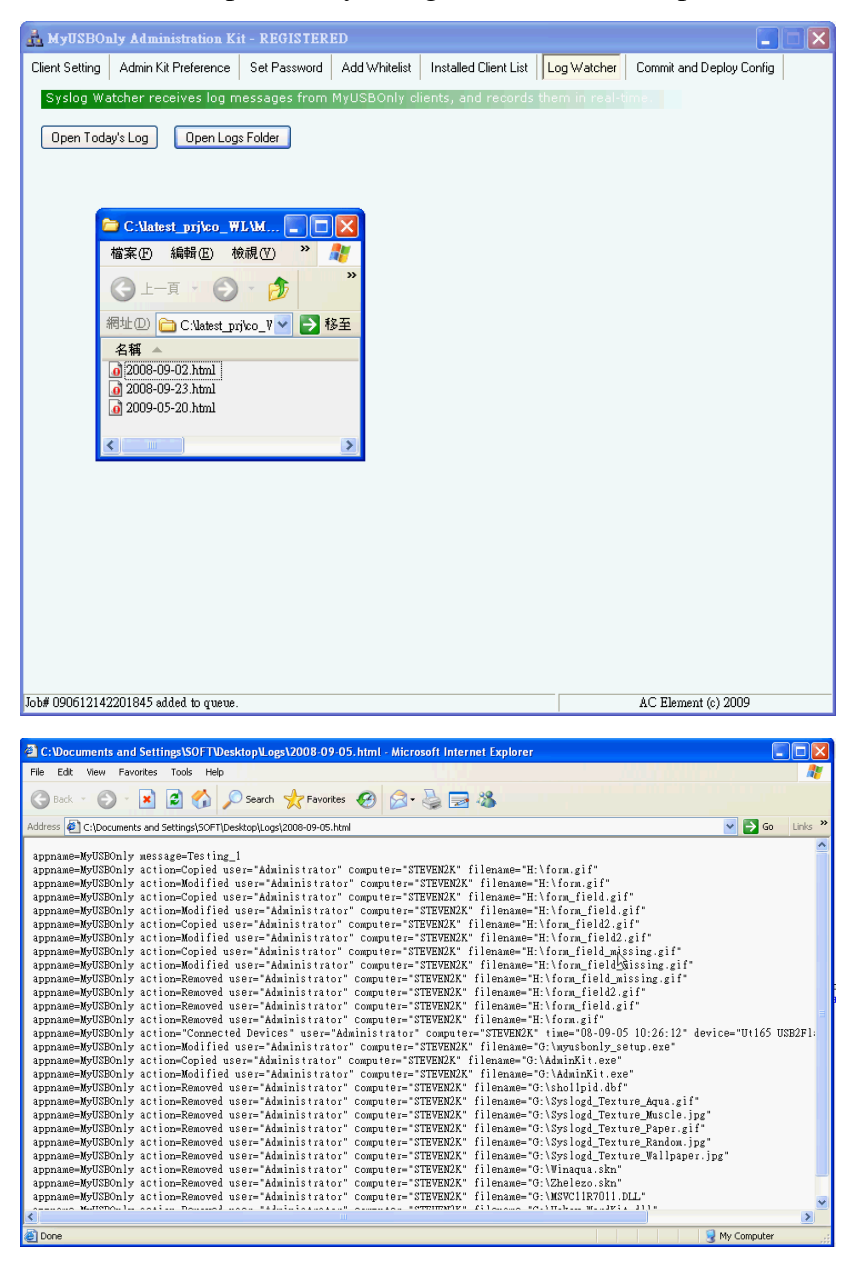

#### 提供另一種傳送命令至客戶端的方法(無需使用 Admin Kit):

#### 此方法即是直接將設定檔從另一台電腦複製並覆蓋至客戶端的電腦。

步驟一,先在一台電腦如常更改 MyUSBOnly 的設定。(此台電腦需要先安裝 MyUSBOnly)

步驟二,更改 MyUSBOnly 的設定後,將 MyUSBOnly.bin 檔案複製出來, 檔案 MyUSBOnly.bin 在 Windows XP 中儲存於以下位置:

C:\Documents and Settings\All Users\Application Data\MyUSBOnly\MyUSBOnly.bin 檔案 MyUSBOnly.bin 在 Windows Vista 中儲存於以下位置:

C:\ProgramData\MyUSBOnly\MyUSBOnly.bin

可將 MyUSBOnly.bin 檔案複製至 USB 儲存裝置或是 Windows Server 的分享 資料匣。

步驟三,將 MyUSBOnly.bin 檔案複製並覆蓋至客戶端電腦的資料匣。 資料匣如下:

#### C:\Program Files\A.C. Element MyUSBOnly\MyUSBOnly.bin

步驟四,自己建立一個空白檔案,檔案名稱為 reload.bin,將 reload.bin 檔案複製 至客戶端電腦的資料匣。 資料匣如下:

#### C:\Program Files\A.C. Element MyUSBOnly\reload.bin

完成。